# GUIA PRÁTICO PRÉ-ANÁLISE

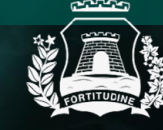

Prefeitura de Fortaleza Secretaria Municipal do Utbanismo e Meio Ambiente

# FALE COM A SEUMA PRÉ-ANÁLISE

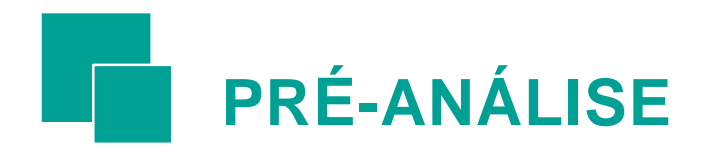

Os **atendimentos** realizados na **Pré-Análise da Seuma** tem por objetivo orientar o cidadão sobre os serviços prestados pela Secretaria Municipal do Urbanismo e Meio Ambiente – Seuma por meio de suas plataformas Fortaleza Online e Licenciamento Digital, bem como tirar dúvidas sobre a aplicação da legislação vigente.

Os atendimentos da Pré-Análise são realizados por servidores dos diferentes setores da Seuma conforme o assunto/dúvida ou o serviço da solicitação do cidadão.

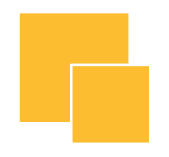

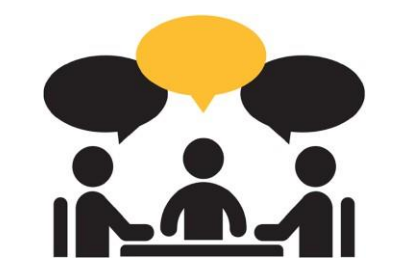

# Orientações ao Cidadão PRÉ-ANÁLISE

- 1. Acesse o Canal do Urbanismo e Meio Ambiente<sup>1</sup>.
- 2. Clique em "FALE COM A SEUMA". (Imagem 1)
- <sup>1</sup> <u>https://urbanismoemeioambiente.fortaleza.ce.gov.br/</u>

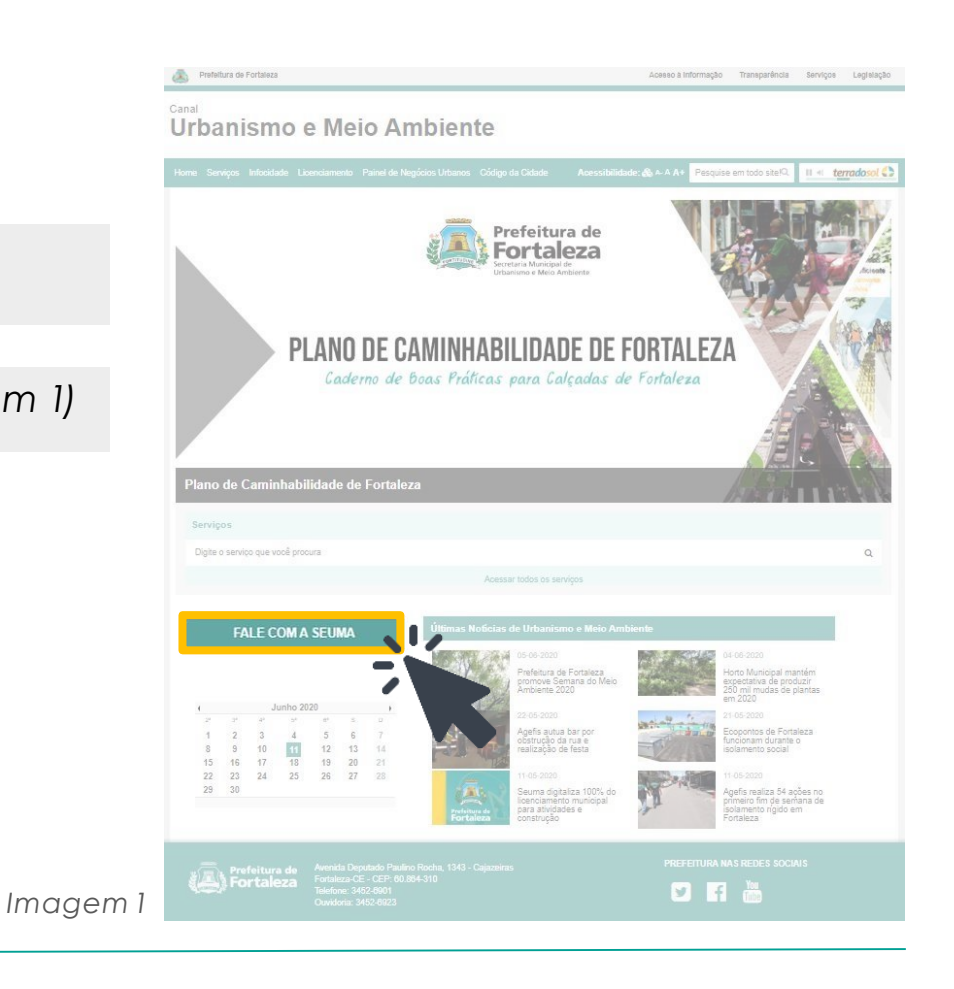

3. Selecione o serviço de Pré-Análise nasopções disponíveis. (Imagem 2)

Cada setor realiza o atendimento da pré-análise em dias específicos; sempre, no período da manhã, o primeiro atendimento inicia às 8h e o último às 11h30min, de segunda à sexta-feira. Confira o calendário de atendimento.

O atendimento para PRÉ-ANÁLISE acontece somente por AGENDAMENTO!

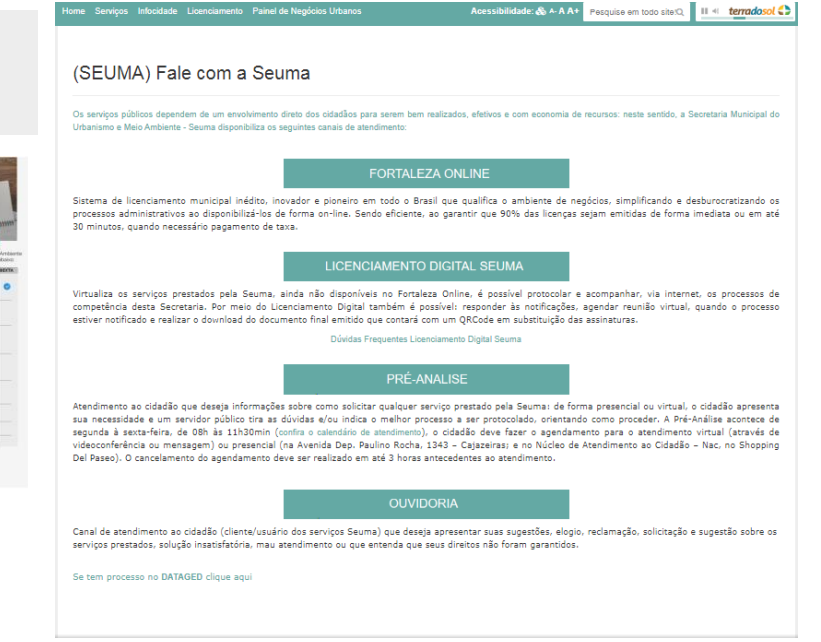

Imagem 2

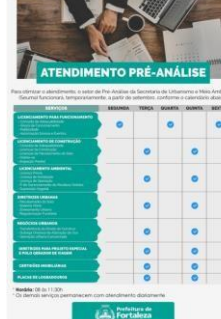

# Preencha os dados para Agendamento de Atendimento Pré-Análise. (Imagem 3)

Deverá preencher todos os campos: (1) "Sobre qual assunto gostaria de tirar dúvida?", entre as opções fornecidas; (2) "Como gostaria de ser atendido" escolha entre as quatro opções ; (3) "Antecipe sua dúvida"; (4) "Seu CPF"; (5) "Seu nome"; (6) "Por favor, informe seu melhor e-mail; (7) "Contato" e (8) escolha o dia do seu atendimento.

#### Poderá escolher três formas de atendimento:

#### 1.Presencial (Seuma)

2.Videoconferência com câmera ou sem câmera

#### 3.Mensagem

| Agendamento para Atendimento Pr      | é Análise                       |              |            |         |         |
|--------------------------------------|---------------------------------|--------------|------------|---------|---------|
| Sobre qual assunto gostaria de tirar | r dúvidas?                      |              |            |         |         |
|                                      |                                 |              |            |         | -       |
| Como gostaria de ser atendido?       |                                 |              |            |         |         |
| Por videoconferência COM CÂMERA      | Por videoconferência SEM CÂMERA | Por mensagem | Presencial |         |         |
| Antecipe sua dúvida                  |                                 |              |            |         |         |
| Seu CDE                              |                                 |              |            |         |         |
|                                      |                                 |              |            |         |         |
| Seu nome                             |                                 |              |            |         |         |
| Por favor, informe o seu melhor e-m  | nail.                           |              |            | Contato |         |
|                                      |                                 |              |            |         |         |
| Escolha o dia do seu atendimento.    |                                 |              |            |         |         |
|                                      |                                 |              |            |         |         |
|                                      |                                 |              |            |         |         |
|                                      |                                 |              |            |         | Agendar |
|                                      |                                 |              |            |         |         |

Imagem 3

### **Atendimento Presencial**

**Escolher o local**, Seuma ou NAC Del Paseo, **a data** do atendimento **e o horário**, entre 8h e 11h30min, de segunda a sexta-feira para ser atendido por um de nossos analistas. (*Imagem 4*)

| obre qual assunto gostaria de tirar                                                         | dúvidas?                              |                                             |  |
|---------------------------------------------------------------------------------------------|---------------------------------------|---------------------------------------------|--|
|                                                                                             |                                       |                                             |  |
| omo gostaria de ser atendido?                                                               |                                       |                                             |  |
| Por videoconferência COM CÂMERA                                                             | Por videoconferência SEM CÂMERA       | Por mensagem Presencial                     |  |
|                                                                                             |                                       |                                             |  |
| Ao escolher o atendimento presencia                                                         | al, você deverá comparecer à SEUMA pa | ra ser atendido por um de nossos analistas. |  |
|                                                                                             |                                       |                                             |  |
|                                                                                             |                                       |                                             |  |
| ntecipe sua dúvida                                                                          |                                       |                                             |  |
|                                                                                             |                                       |                                             |  |
|                                                                                             |                                       |                                             |  |
|                                                                                             |                                       |                                             |  |
| eu CPF                                                                                      |                                       |                                             |  |
| eu CPF                                                                                      |                                       |                                             |  |
| eu CPF<br>eu nome                                                                           |                                       |                                             |  |
| eu CPF<br>eu nome                                                                           |                                       |                                             |  |
| eu CPF<br>eu nome<br>or favor, informe o seu melhor e-m                                     | al.                                   | Contato                                     |  |
| eu CPF<br>eu name<br>or favor, informe o seu melhor e-m                                     | al.                                   | Contato                                     |  |
| eu CPF<br>eu nome<br>or favor, informe o seu melhor e-m                                     | el.                                   | Contato                                     |  |
| eu CPF<br>eu nome<br>or favor, informe o seu melhor e-m<br>scolha o dia do seu atendimento. | al.                                   | Contato                                     |  |
| eu CPF<br>eu nome<br>or favor, informe o seu melhor e-m<br>scolha o dia do seu atendimento. | all.                                  | Contato                                     |  |
| eu CPF<br>eu nome<br>or favor, informe o seu melhor e-m<br>scolha o dia do seu atendimento. | al.                                   | Contato                                     |  |

Imagem4

### Atendimento Videoconferência

com câmera ou sem câmera

Escolher a modalidade, com câmera ou sem câmera, a data do atendimento e o horário, entre 8h e 11h30min, de segunda a sexta-feira. (Imagem 5)

| gendamento para Atendimento Pré Análise                                                 |   |
|-----------------------------------------------------------------------------------------|---|
| Sobre qual assunto gostaria de tirar dúvidas?                                           |   |
|                                                                                         | * |
| Como gostaria de ser atendido?                                                          |   |
| Por videoconferência COM CÂMERA Por videoconferência SEM CÂMERA Por mensagem Presencial |   |
| Antecipe sua dúvida                                                                     |   |
| Seu CPF                                                                                 |   |
| Seu nome                                                                                |   |
|                                                                                         |   |
| Por favor, informe o seu melhor e-mail. Contato                                         |   |
| Escolha o dia do seu atendimento.                                                       |   |
|                                                                                         |   |

Imagem 5

O link para o atendimento de videoconferência será gerado pelo analista e encaminhado via e-mail ao cidadão em até 1 (um) dia útil da data do atendimento.

# Atendimento Mensagem

Digitar a dúvida no campo indicado. (Imagem 6)

| Agendamento para Atendimento Pré Análise                                                |                                                                                |
|-----------------------------------------------------------------------------------------|--------------------------------------------------------------------------------|
| Sobre qual assunto gostaria de tirar dúvidas?                                           |                                                                                |
|                                                                                         | *                                                                              |
| Como gostaria de ser atendido?                                                          |                                                                                |
| Por videoconferência COM CÂMERA Por videoconferência SEM DÂMERA Por mensagam Presencial | Ao selecionar seu atendimento por mensagam, responderemos em até 5 días úteis. |
| Mensagem                                                                                |                                                                                |
|                                                                                         |                                                                                |
|                                                                                         |                                                                                |
|                                                                                         | <i>"</i> ?                                                                     |
| Seu CPF                                                                                 |                                                                                |
| Seu nome                                                                                |                                                                                |
|                                                                                         |                                                                                |
| Por favor, informe o seu melhor e-mail. Co                                              | ntato                                                                          |
|                                                                                         |                                                                                |
|                                                                                         |                                                                                |
|                                                                                         | Agendar                                                                        |
|                                                                                         |                                                                                |

Imagem6

O analista responderá **em até 5 (cinco) dias úteis** após a realização do registro.

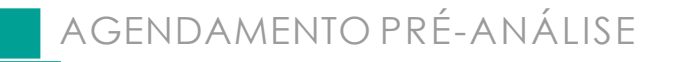

5. Ao clicar em "Agendar", o sistema retornará uma mensagem de confirmação" com o número do registro, data e horários solicitados. Outras orientações também serão indicadas. (Imagem 7)

\* Também receberá um e-mail automático com a confirmação do Agendamento Pré-Análise.

| Sobre qual assunto gostaria de tirar dúvidas? | Agendamento re                            | alizado com sucesso.                                                 |
|-----------------------------------------------|-------------------------------------------|----------------------------------------------------------------------|
| Alvará de Funcionamento                       |                                           |                                                                      |
| Como gostaria de ser atendido?                | N° de Protocolo: A0<br>Foi enviado um e-m | 32020-000007<br>Jail com as informações do agendamento para o e-mail |
| Por videoconferência COM CÂMERA Por vide      | cadastrado.                               |                                                                      |
| Antecipe sua dúvida                           |                                           | ok                                                                   |
| Seu CPF                                       |                                           |                                                                      |
| 212.154.541-14                                |                                           |                                                                      |
| Seu nome                                      |                                           |                                                                      |
| Teste do sistema                              |                                           |                                                                      |
| or favor, informe o seu melhor e-mail.        |                                           | Contato                                                              |
| teste@teste.com                               |                                           | (85)00000-0000                                                       |
| Escolha o dia do seu atendimento.             |                                           |                                                                      |
| 26/10/2020                                    |                                           |                                                                      |
| Qual o melhor horário para você?              |                                           |                                                                      |
| 11:30 11:00 10:30 10:00 09:30                 | 09:00 08:30 08:00                         |                                                                      |
|                                               |                                           |                                                                      |
|                                               |                                           | Agendar                                                              |

Imagem7

#### E-mail automático com a confirmação do Agendamento Pré-Análise. (Imagem 8)

6

|   | Agendamento SEUMA - Confirmação de Agendamento 🥦 Caixa de entrada x                                                                                                    |           | 6      |
|---|----------------------------------------------------------------------------------------------------|-----------|--------|
| * | fortalezaonline@fortaleza.ce.gov.br 15 de out. de 2020 22:01 (há 5 dias para mim *                                                                                                    |           | 4      |
|   | Prezado(a),                                                                                                    |           |        |
|   | Vocé solicitou um atendimento de Pré-análise com um analista da SEUMA.                                                                                                    |           |        |
|   | Seguem os dados do agendamento:                                                                                                    |           |        |
|   | Assunto:Alvară de Funcionamento<br>Proteccio: A52020-00001<br>Tipo de Atendimento: Por videoconferência SEM CÂMERA<br>Nome : Teste<br>CPF : 00254889611<br>Data do Agendamento: 19/10/2020<br>Horáno: 10:00<br>Mensagem: nuli                                                                                                    |           |        |
|   | Os atendimentos realizados cor mensagem serão rescondidos em até 5 días úteis para o e-mail que solicitou o atendimento.                                                                                                    |           |        |
|   | ORIENTAÇÕES PARA VIDEOCONFERÊNCIAS:                                                                                                    |           |        |
|   | <ol> <li>Acesse seu agendamento através do link</li> <li>Poderá ser utilizado o dispositivo de sua preferência (celular, computador, tablet e outros);</li> <li>Antes de agendar, certifique-se de que o seu dispositivo possui microfone;</li> <li>Seu tandimento será gravado e mantido nas plataformas web da Prefetitura de Fortaleza, ficando disponível caso deseje;</li> <li>A toleráncia para atraso será de 5 minutos. Em caso de não comparecimento, seu atendimento será cancelado;</li> <li>Para que outras pessoas possam ser atendidmento terá a duração máxima de 20 minutos;</li> </ol> |           |        |
|   | Atençãol Caso não possa comparecer ao atendimento, solicite o cancelamento, através deste link, com pelo menos 3 horas de antecedência, para que outra pessoa possa ser atendida no seu lugar Sede Seuma: Ai<br>Rocha, 1343 - Cajazeiras<br>Núcleo de Atendimento ao Cidadão - Nac, no Shopping Del Paseo                                                                                                    | . Dep. Pa | iulino |
|   | Imagem 8                                                                                                    |           |        |

6. Ao clicar em "Acompanhe o agendamento <u>Clique aqui</u>", será direcionado para tela (Imagem 9). Clique em visualizar e abrirá a tela Acompanhe seu agendamento (Imagem 10)

| Acompanhe seu agendamento |                                  |                     |                               |                          |                         |  |
|---------------------------|----------------------------------|---------------------|-------------------------------|--------------------------|-------------------------|--|
| Visualizar                | Acompanhe seu agendamento        |                     |                               |                          | Cancellar Analysisments |  |
| (Imagem 9)                | Dados do Agendament              | to                  | ata do Agendamento            | Data em que você agendou |                         |  |
|                           | AC2020-000003                    |                     | 6 10 2020                     | 20.10.2020               |                         |  |
|                           | Horário                          | Tic                 | po de atendimento escolhido   | Status                   |                         |  |
|                           | 11:30                            | P                   | or videoconferência SEM CÂMER | A Aquardando Atendimento |                         |  |
|                           | Tipo de Agendamento              | Assunto             |                               |                          |                         |  |
|                           | Pré Análise                      | ALVARÁ DE FUNCIONAI | MENTO                         |                          |                         |  |
|                           | Sua dúvida                       |                     |                               |                          |                         |  |
|                           | ESTOL COM DUVIDA                 |                     |                               |                          |                         |  |
|                           | Seus dados                       |                     | Nome                          |                          |                         |  |
|                           | 00265456256                      |                     | Teste do sistema              |                          | 1                       |  |
|                           | E-mail                           |                     |                               | Contato                  | 2                       |  |
|                           | teste.sistema@gmail.com          |                     |                               | (43)33333-3333           | ]                       |  |
|                           | Acesse a sua Videoconferência at | ravés do link:      |                               |                          |                         |  |
|                           | Videoconferência Gravada         | a:                  |                               |                          |                         |  |
|                           |                                  | Arquivo             |                               | Ação                     |                         |  |
|                           | Nenhum registro encontrado.      |                     |                               |                          |                         |  |

Imagem 10

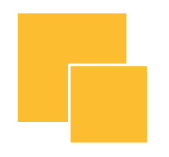

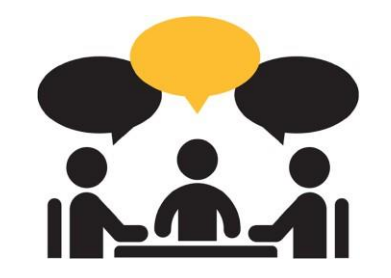

# Orientações ao Cidadão CANCELAMENTO DA PRÉ-ANÁLISE

# CANCELANDO O AGENDAMENTO

É possível **cancelar o atendimento de Pré-Análise** em até 3h (três) antes do horário agendado.

 Selecione na tela Acompanhe seu agendamento a opção "Cancelar agendamento". (Imagem 11). Receberá um aviso : Agendamento cancelado (imagem 12)

| Acompanhe seu agendamento     |                   |                               |                |                          |                      |
|-------------------------------|-------------------|-------------------------------|----------------|--------------------------|----------------------|
| – Dados do Agendame           | nto               |                               |                |                          | Cancelar Agendamento |
| budob do rigendame            | into              |                               |                |                          |                      |
| Protocolo do seu agendament   | to                | Data do Agendamento           |                | Data em que você agendou |                      |
| AG2020-000003                 |                   | 26.10.2020                    | )              | 20.10.2020               |                      |
| Horário                       |                   | Tipo de atendimento escolhido |                | Status                   |                      |
| 11:30                         |                   | Por videoconferência SEM CÂME | ERA            | Aguardando Atendimento   |                      |
| Tipo de Agendamento           | Assunto           |                               |                |                          |                      |
| Pré Análise                   | ALVARÁ DE FUNCION | NAMENTO                       |                |                          |                      |
| Sua dúvida                    |                   |                               |                |                          |                      |
| ESTOU COM DUVIDA              |                   |                               |                |                          |                      |
| - Seus dados                  |                   | Nome                          |                |                          |                      |
| 00265456256                   |                   | Teste do sistema              |                |                          |                      |
| E-mail                        |                   |                               | Contato        |                          |                      |
| teste sistema@gmail.com       |                   |                               | (43)33333-3333 |                          |                      |
| Acesse a sua Videoconferência | através do línk:  |                               |                |                          |                      |
| /ideoconferência Grava        | da:               |                               |                |                          |                      |
|                               | Arquivo           |                               |                | Ação                     |                      |
| Nenhum registro encontrado.   |                   |                               |                |                          |                      |

#### Imagem 11

| antparké su lightdomento Dados do Agendamento Dados do Agendamento Dados | ortaleza                                                                   |                 |                                 |                          |                      |
|----------------------------------------------------------------------------------------------------|----------------------------------------------------------------------------|-----------------|---------------------------------|--------------------------|----------------------|
| Dados do Agendamento Pedosolo do Agendamento Pedosolo do sou agendemento Das os agendemento Das os agendemen | companhe seu agendamento                                                   |                 | Agendamento cance               | lado.                    |                      |
| Protocolo do seu agendamento: Dela do Agenciamento Della em que code agendou<br>Adococo do seu agendamento: Do 10.000<br>Adococo Tipo de atendimento: bocolhido Dabla<br>1930 - Per indenconferência dos ciluaresa<br>Too de Agenciamento Assurto<br>nei Analea                                                                                                    | Dados do Agendamen                                                         | ito             |                                 | •                        | Corosier Agendemento |
| Adatoso-cosoba     del 19 2000     201 10 2000       Hardino     Tipo de atendimento secolhedo     Status       11:30     Per indeccomferência statu Câluresa     Cancesado       nea fasteria     Assundo     Cancesado       nea fasteria     Assundo     Estatu Câluresa       nea fasteria     Assundo     Estatu Câluresa       nea fasteria     Assundo     Estatu Câluresa       nea fasteria     Assundo     Estatu Câluresa                                                                                                    | Protocolo do seu agendamento                                               |                 | Data do Agendamento             | Data em que você agendou |                      |
| Hoskina     Tipo de alerdinarito escolhelo     Status       11130     Pro delaconferina (alectoralización)     Casosado       11130     Pro delaconferina (alectoralización)     Casosado       11130     Pr                                                                                                    | AG2020-000003         26 10.2020           Horério         Tigo de atendim |                 | 26.10.2020                      |                          |                      |
| 1130     Jero Videconfinetros ISM CIURPA     Cancelado       1130 de Aperdamento     Assurto       Prévioatise     Juseia de Fuerconsulturo       Sue double     Concelado                                                                                                    |                                                                            |                 | Tipo de atendimento escolhido   | Status                   |                      |
| Too pe Aperdamento Assurto he Analian builea age fue polavide mo bar double car double c |                                                                            |                 | Por videoconferência SEM CÂMERA | Cancelado                |                      |
| Der Ansteine Bullikk der Prancipikker/PD<br>San Stolleks<br>Erfol (2004)                                                                                                    | Tipo de Agendamento                                                        | Assunto         |                                 |                          |                      |
| Sue dividor<br>estrui cols dividor                                                                                                    | Pré Analise                                                                | ALVARĂ DE FUNCI | DIAMENTO                        |                          |                      |
| ESTOU CÓMECUMEA                                                                                                    | Sus düvida                                                                 |                 |                                 |                          |                      |
|                                                                                                    | ESTOU COM DUVIDA                                                           |                 |                                 |                          |                      |
|                                                                                                    | Seus dados                                                                 |                 |                                 |                          |                      |
| deus dadus -                                                                                                    |                                                                            |                 | A LOUGH A                       |                          |                      |

Imagem 12

# ACESSO ÀS REUNIÕES VIRTUAIS AGENDAMENTO POR VIDEOCONFERÊNCIA

1. Como informado, o link para atendimento por videoconferência será encaminhado ao e-mail cadastrado no dia útil anterior à data do atendimento. (Imagem 13)

| - | 3CX Phone System<br>para mim 👻                                                                                                    | m - PMF <noreply@3cx.net></noreply@3cx.net>                                                                                                    | C 11:12 (há 0 minu                                                                                                    | ito) ☆ | *            |                                                                     |         |
|---|----------------------------------------------------------------------------------------------------|----------------------------------------------------------------------------------------------------|----------------------------------------------------------------------------------------------------|--------|--------------|---------------------------------------------------------------------|---------|
|   | nov.<br>14<br>sáb.                                                                                                    | 3CX Web Meeting: Licenciamento Digita<br>Quando sáb. 14 nov. 2020 13:00 – 13:30 (GMT)<br>Onde Online meeting<br>Quem noreply@3cx.net*<br>Adicionar à agenda »                                                                                                    | Agenda<br>sab. 14 nov. 2020<br>Nenhum evento anterior<br>13:00 3CX Web Meeting: Licenciamento Digit<br>Nenhum evento posterior | ta     |              |                                                                     |         |
|   | Olá rafaela alves.br<br>Você foi convidado<br>videoconferência" p<br>Notas da Reunião:<br>S20000001 Data a<br>Informações de in<br>Chrome ou Firefox<br>Ou ligue 7000 do se | ito2,<br>para participar "Licenciamento Digital Seuma - Link para atendimento por<br>for "Rafaela Brito"<br>Prezado (a), Segue abaixo o link para o seu atendimento. Nº do processo:<br>atendimento: 14/11/2020 Horário: 10h Atenciosamente, SEUMA.<br>gresso: <u>https://pabx.pmf-mybr_3cx.net/join/1yxJd2eaejH_MuJPhuG5auj3</u> - prio<br>eu ramal e insira o PIN <u>3946227</u> | 2. Clique no link para                                                                                                    | a in   | gres         | sar na sala de reunião.                                             |         |
|   | Para entrar pelo se<br>Para mais informaç                                                                                                    | eu smartphone: Faça o download <u>Android</u> or <u>IUS</u> app e click no link da reuniao.<br>ões <u>dicas em manuais</u>                                                                                                    | 13                                                                                                    | 0      | cidao<br>ing | dão deverá clicar no link para<br>pressar na sala de reunião do 3C) | a<br>X. |
|   |                                                                                                    | inidgenii                                                                                                    |                                                                                                    |        | 1.           | ACESSOS:                                                            |         |
|   |                                                                                                    |                                                                                                    |                                                                                                    |        |              | <b>Computador</b> (Imagem 14                                        | 4)      |

Imagens

# COMPUTADOR

#### 3. Acesso à reunião pelo computador. Será direcionado para o site (Imagem 14)

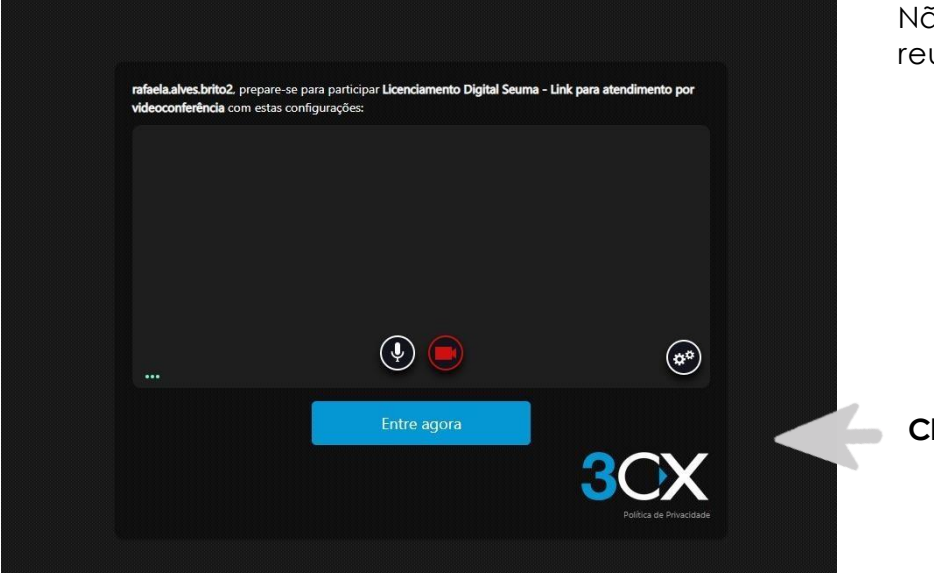

Não é necessário a instalação de APP's: o acesso às reuniões são diretamente por seu navegador.

Clique em "Entre agora"

Imagem 14

#### MENU DISPONÍVEL COMPUTADOR

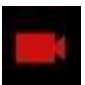

Ativar/Desativar a câmera

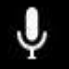

Ativar/Desativar o microfone

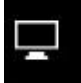

Compartilha a tela

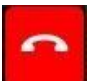

Sair da reunião

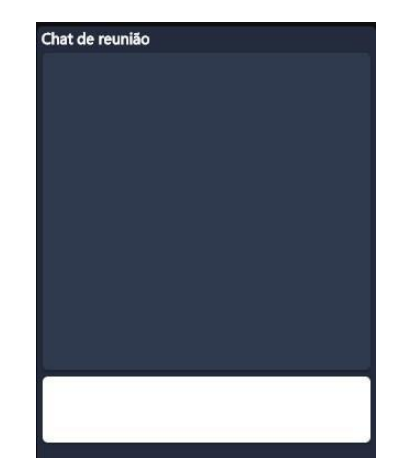

#### Área do chat

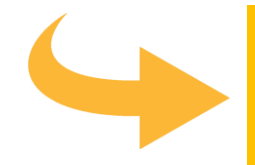

Caso não haja microfone instalado, requerente poderá utilizar o chat

# **CELULAR**

3. Acesso à reunião pelo celular. Será direcionado para instalar o App 3CX Webmeeting (Apple Store ou Play Store).

## 1 Instale o 3CX Webmeeting

- 2 Clique no link que o sistema enviou para o seu e-mail
- <sup>3</sup> Cole no campo em branco
- <sup>4</sup> Clique em "Log in"

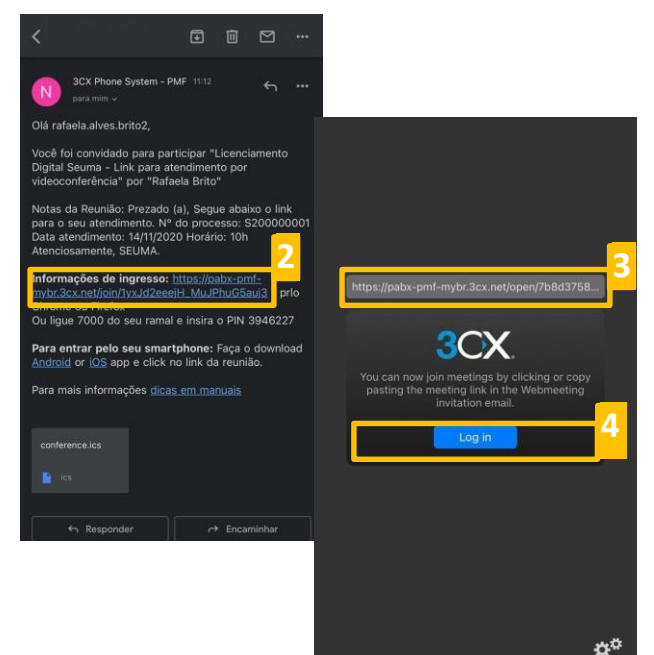

#### MENU DISPONÍVEL CELULAR

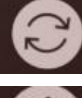

Clique para virar a câmera

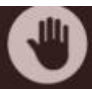

Clique para expressar uma reação (like, dúvida, etc.)

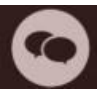

Clique para acessar o chat

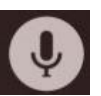

Clique para desabilitar o SEU áudio

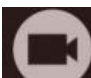

Clique para desabilitar a câmera

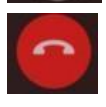

Clique para finalizar a videoconferência

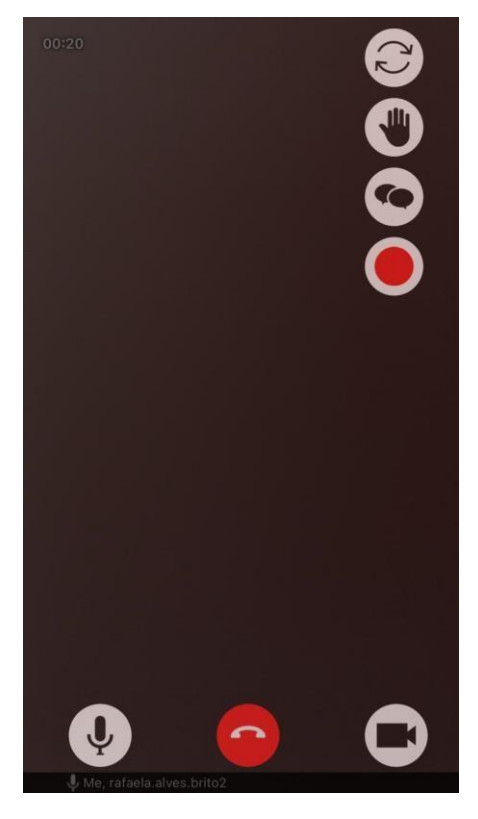

Imagem 16

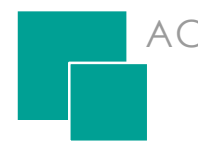

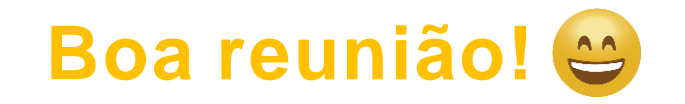

Lembre-se! A reunião é gravada e o tempo de atendimento é de 20 minutos!

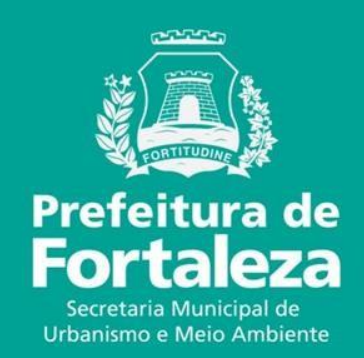